## Objectdock Fiche n°19

## Ajoutez un dock à Windows XP

Mac OS X possède une barre de lancement rapide animée qui peut rendre jaloux l'utilisateur de Windows XP. Heureusement, il existe des solutions pour donner un look sympa à votre bureau comme par exemple Objectdock et ses « docklets ».

uteur : Stardock Version utilisée : 1.2 vage d'accueil : http://www.stardock.com/products/ objectdock/ Page de téléchargement : http://www.download.com/3001-2341\_4-10421168.html Email : webmaster@stardock.com

Objectdock est en anglais mais vous pouvez télécharger une traduction en français sur le site Trucsenvrac.com. (http:// www.trucsenvrac.com/softs/Trad/ObjectDock Fr(1.2).exe. Vous pouvez lancer maintenant le logiciel. Le dock vient se placer automatiquement en haut de l'écran par défaut. Il prend l'apparence d'une barre contenant des icônes qui s'animent avec un effet de zoom lorsque l'on passe le curseur de la souris dessus. Par défaut, 8 icônes sont disponibles : il faut distinguer les icônes des raccourcis qui ouvrent les applications et les «docklets » qui sont des petites applications intégrées au dock. Les docklets sont un peu l'équivalent des widgets de YahooWidgets (ex-Konfabulator). Par exemple, par défaut les docklets : météo, recherche Google et horloge sont affichés. Pour accéder aux options du logiciel, cliquez sur l'icône Configure Dock. Vous pouvez le lancer au démarrage de Windows en cochant la

case adéquate. Modifiez si besoin dans l'onglet Apparence la taille du dock et des icônes ainsi que sa position à l'écran. Apparence Tweaks est destiné à modifier les animations des icônes lorsque vous cliquez dessus. Objectdok accepte les fichiers icônes classiques (.ico) ou bien celles contenues dans les fichiers exécutables, mais il est plus intéressant de prendre des images en PNG (128x128) car elles seront moins pixélisées. Pour ajouter un raccourci, dans les options générales cli-quez sur Créer\Nouveau raccourci. Indiquez le chemin du programme et changez d'image pour personnaliser l'icône (de nombreuses icônes sont disponibles). Les docklets supplémentaires sont à copier dans le répertoire C:\Program Files\Stardock\ObjectDock\Docklets. Ils apparaissent ensuite dans l'onglet Docklets des propriétés. Pour en ajouter un au dock, sélectionnez-le puis cliquez sur Ajouter ce docklet au dock.

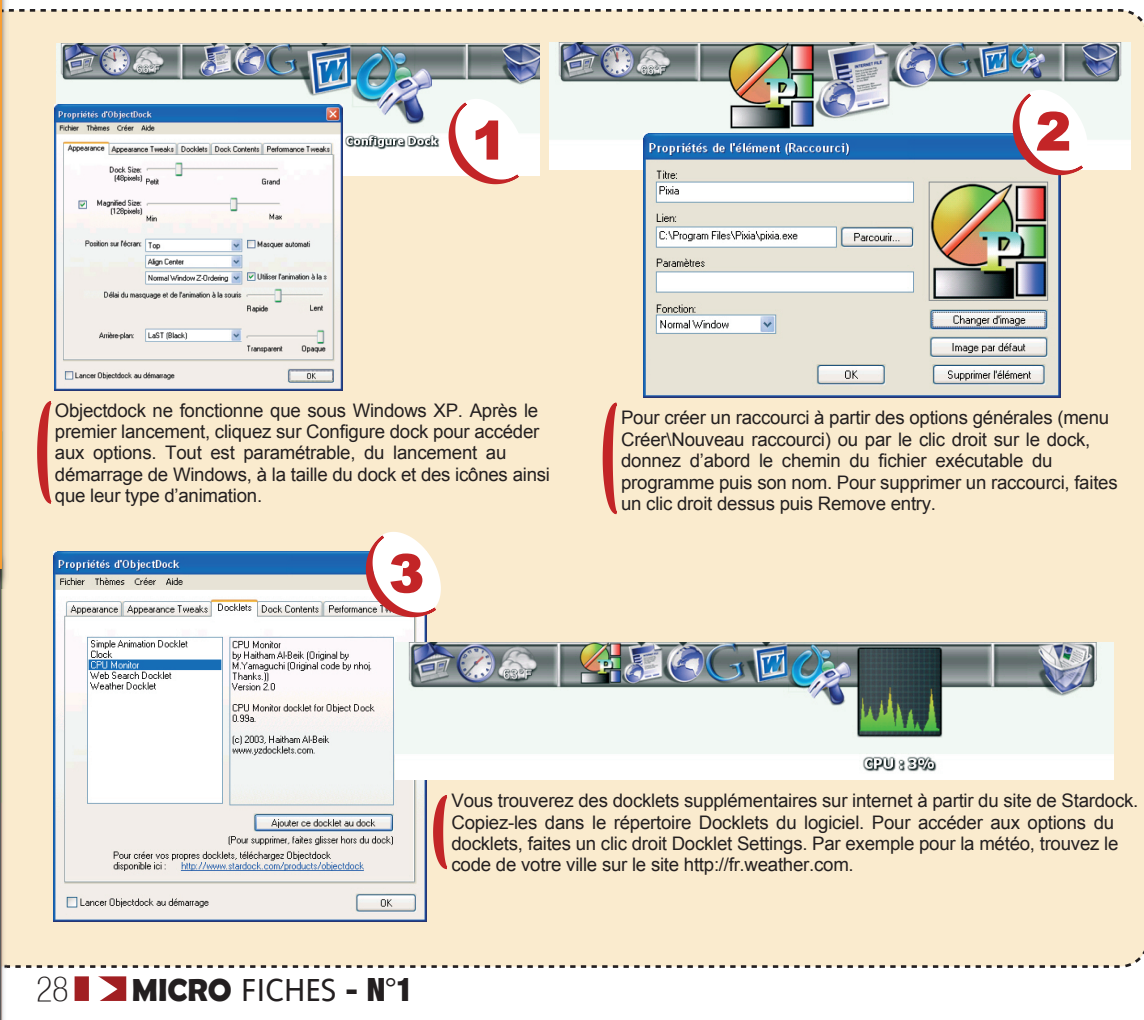

STEME

## UXTheme Multi-Patcher Fiche n°20

## Installez un thème sous Windows XP

Le thème par défaut de Windows XP vous sort par les yeux ? Vous voudriez changer un peu le look de votre bureau ? Windows XP ne se laissera pas faire si facilement ! Un petit coup de UXTheme Multi-Patcher et voyons comment faire pour avoir un nouveau Windows !

Microsoft a verrouillé le style de la barre des tâches ce qui empêche l'installation de thèmes non officiels supplémentaires sauf à utiliser l'extension payante MicrosoftPlus! ou encore d'autres logiciels du genre Style XP ou XPStyle qui sont des sharewares. Il suffit pourtant de simplement modifier la DLL uxtheme.dll. Mais cette DLL diffère selon les versions de Windows XP (XP, SP1 et SP2). Pour simplifier l'opération, il suffit d'utiliser le logiciel UXTheme Multi-Patcher qui fonctionne avec toutes les versions françaises de Windows XP disponibles actuellement. Ce logiciel va modifier uxtheme.dll pour le rendre compatible avec tous les styles visuels (que l'on appelle également MsStyles). Après avoir lancé le logiciel, cliquez sur suivant au premier écran. Au deuxième écran, cochez la case "J'accepte les termes..." puis cliquez sur Installer. Un message s'affiche vous demandant si vous désirez créer un

Auteur : Forum Windows Version utilisée : 1.0 Page d'accueil : http://forum.windows.free.fr/ themes\_xp/uxtheme/index.htm Page de téléchargement : http://forum.windows.free.fr/ themes\_xp/UxTheme\_Multipatcher\_ Fr.exe Email : http://forum.windows.free.fr/contact/

point de restauration Windows avant d'installer le patch. Nous vous recommandons de cliquez sur Oui pour pouvoir revenir en arrière en cas de problème. Après l'installation, le logiciel vous demande de redémarrer l'ordinateur. Faîtes-le pour que les changements soient pris en compte. Pour installer un style visuel (formats .theme ou .msstyles), copiez-le d'abord de préférence dans le dossier C:\Windows\Resources\Themes. Placez-vous ensuite sur le bureau, puis avec le clic droit, faîtes Propriétés. Dans le premier onglet Thèmes, il suffit de le sélectionner (cliquez sur Parcourir s'il n'apparaît pas dans la liste). Notez que vous pouvez restaurer la DLL originale, en désinstallant UXTheme Multi-Patcher à partir du panneau de configuration.

| Installation de Ux Theme Multipatcher F.T  Image: State State S | Installation de UxTheme Multipatcher I  Eccence utilisateur Veukse summer iss termes de la kance avart d'astaler UxTheme Mukpatcher Fr. Appuyez sur Page Down pour lire le reste de la kance utilisateur. MultiPatch UxTheme Fr     XP - Xp Sp1 - Xp Sp2 Ce programme permet de patcher le fichier     UxTheme.dll Ceci vous permettra d'utiliser des Themes Viauel autres fute default l Sivous accepter les termes e tondhors d'utilisation d'untipatcher UxTheme. Sivous accepter les termes e tondhors d'utilisation d'untipatcher UxTheme. |
|----------------------------------------------------------------------------------------------------|----------------------------------------------------------------------------------------------------|
| www.trusservirac.com                                                                                                    | Copyright D 2002-2004 TrussenVac.com.                                                                                                    |
| C'est la première fenêtre qui apparaît lorsque<br>vous lancez le logiciel. Cliquez sur suivant.<br>Installation de UxTheme Multipatcher Fr<br>Voulez vous creez un point de restauration avant d'installer le patch UxT                                                                                                    | La deuxième fenêtre vous conduit à la Licence utilisateur.<br>Cocher la case "J'accepte les termes" puis cliquez sur<br>Installer (cliquez sur Annuler si vous désirez annuler).                                                                                                    |
| Oul Non                                                                                                    | Un thème comprend une image d'arrière plan et un ensemble de sons, dicônes<br>et d'auters éléments qui personnaisent votie ordinaiseur d'un clic de souis.                                                                                                    |
| Installation de UX heme Multipatcher Fr Image: Second Second Se | Define :<br>Comparing the foregrate rous Supprimer<br>Aperçu :<br>Texte de la fenêtre                                                                                                    |
|                                                                                                    |                                                                                                    |
| < Précéderk Ferner Annuler                                                                                                    | OK Annier Aspiquer                                                                                                    |
| Voulez-vous créer un point de restauration ? Cliquez sur<br>oui. Si pour une raison ou une autre l'installation échoue,<br>vous pourrez ainsi toujours revenir en arrière.                                                                                                    | PC pour que Windows XP prennent en compte les<br>changements et modifications du Patch pour pouvoir<br>commencer à utiliser des thèmes.                                                                                                    |
| ·                                                                                                    | MICRO FICHES - N°1 K ■ 29                                                                                                    |